## Fiche savoirs technologiques : guide d'installation de Visual Studio 2019 Entreprise

## Téléchargement de Visual Studio 2019 Entreprise

- accédez au portal Azure et authentifiez-vous avec votre compte du lycée ;
- Recherchez le service Education puis Logiciels ;
- Recherchez le logiciel Visual Studio Entreprise 2019 ;
- Cliquez sur Afficher la clé et notez la clé (vous en aurez besoin pour enregistrer le produit) ;
- Cliquez sur Télécharger.

## Installation de Visual Studio 2019 Entreprise

- Double cliquez sur le fichier téléchargé pour lancer l'installation ;
- Dans la première fenêtre, sélectionnez juste Développement .NET Desktop ;
- Désélectionnez tout ce qui est facultatif, à droite ;
- Cliquez sur Installer.

| stallation de Visual Studio Entorpriso 2010 - 16 5 5                                                                                                    |                                                                                                    |                                                                                                    |
|----------------------------------------------------------------------------------------------------|----------------------------------------------------------------------------------------------------|----------------------------------------------------------------------------------------------------|
| hardes de travail Composants individ                                                                                                    | iele Modules linguistiques Employomente d'insta                                                                                                    | llation                                                                                                    |
| that cloud (4)                                                                                                    | aeis modules inguistiques emplacements à insta                                                                                                    | Détails de l'installation                                                                                                    |
| Développement web et ASP.NET<br>Générez des applications web en utilisant ASP.NE<br>ASP.NET, HTML/JavaScript ainsi que des conteneu                                                                                                    | T Core,<br>urs Développement Azure<br>Kits Azure SDK, outils et projets pour le développe<br>d'applications cloud et la création de ressources à         | > Éditeur de base de Visual Studio         > Développement .NET Desktop         Iraide d       ✓ Outils de développement d'applications de bur.                                                                                                    |
| Développement Python<br>Modification, débogage, développement interacti<br>contrôle de code source pour Python.                                                                                                    | f et Développement Node.js<br>Générez des applications réseau scalables via Nod<br>runtime JavaScript piloté par des événements asyr                     | <ul> <li>✓ Outils de développement .NET Framework 4.7.2</li> <li>✓ C# et Visual Basic</li> <li>✓ C# et Visual Basic</li> <li>✓ IntelliCode</li> <li>Facultatif</li> </ul>                                                                                                    |
| react at mobile (C)                                                                                                    |                                                                                                    | Outils de développement .NET Core Ruptime NET Core 2.1.15                                                                                                    |
| Développement .NET Desktop     Générez des applications WPF, Windows Forms et     en C#, Visual Basic et F# à l'aide du .NET Core et c                                                                                                    | t console<br>ju .NET Développement Desktop en C++<br>Générez des applications C++ modernes pour Wir<br>l'aide des outils de votre choix, notamment MSVC, | Outils de développement .NET Framework 4 - 4.     Outils de développement .NET Framework 4 - 4.     Blend for Visual Studio     Clang     Clang     Outils de profilage .NET     Letell'Teace                                                                                                    |
| Développement pour la plateforme Windows un<br>Crécz des applications pour la plateforme Window<br>universelle en C#, VB ou éventuellement C++.                                                                                                    | iverselle Développement mobile en .NET<br>Générez des applications multiplateformes pour d'<br>Android ou Windows avec Xamarin.                          | Intellinitace         Débogueur juste-à-temps         Live Unit Testing         Live Share         Prise en charge du langage F# pour poste de tra                                                                                                    |
|                                                                                                    | •                                                                                                    | & – D                                                                                                    |
| Visual Studio Installer                                                                                                    | •                                                                                                    | ت – <sup>ج</sup> ر                                                                                                    |
| Visual Studio Installer                                                                                                    | •                                                                                                    | £ – □                                                                                                    |
| Visual Studio Installer Installé Disponible Visual Studio Enterprise 2019 Téléchargement et vérification : 286 MO sur 8 32 % Installation : package 39 sur 296 9 % Microsoft VisualStudio.TeamExplorer Ø Démarrer après l'installation Notes de publication                         | 862 MO (12 MO/s)                                                                                                    |                                                                                                    |
| Visual Studio Installer<br>Installé Disponible<br>Visual Studio Enterprise 2019<br>Téléchargement et vérification : 286 MO sur 8<br>32 %<br>Installation : package 39 sur 296<br>9%<br>Microsoft.VisualStudio.TeamExplorer<br>Démarrer après l'installation<br>Notes de publication | B62 MO (12 MO/s)                                                                                                    | Informations pour les<br>développeurs     Announcing TypeScript 3.9     Today we're excited to announce the release<br>vendredi 15 mai 2020     Start Developing on Windows 10, versior<br>Today     The Windows 10 SDK for Windows 10, versior<br>vendredi 15 mai 2020     Building a Progressive Web App with Bla.<br>A Progressive Web Application (PWA) is a Sin<br>vendredi 15 mai 2020     En voir plus en ligne |

- Dans la seconde fenêtre, attendez la fin de l'installation ;
- En fin d'installation, il est demandé de redémarrer l'ordinateur : cliquez sur **Redémarrer**.

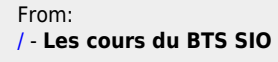

Permanent link: /doku.php/bloc1/guideinstallvisualstudio?rev=1632859625

Last update: 2021/09/28 22:07

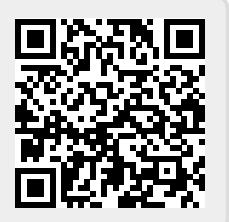